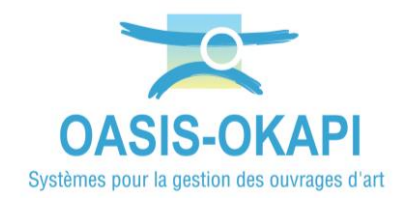

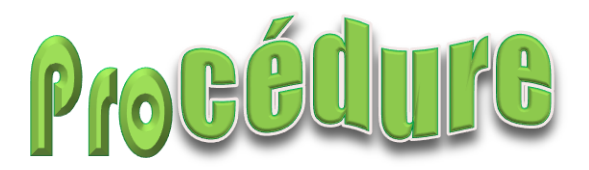

## Créer des actions pour la résolution exclusive des défauts de structure sur les clôtures d'emprise

#### **1.Créer un favori regroupant les clôtures** d'emprise

► Se référer à l'aide en ligne OASIS-WEB – Paragraphe §Utiliser la gestion des favoris>Créer un favori

▶ Pour notre exemple, création d'un favori « CE-VE » regroupant les clôture d'emprise (CE) de Var-Estérel (VE)

- Afficher dans l'interface OASIS-WEB les clôtures d'emprise de Var-Esterel.
- Les sélectionner en utilisant la sélection géographique :

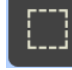

Bouton de Sélection géographique

- En faire un favori :
  - o Utiliser le bouton « outils » du menu latéral :

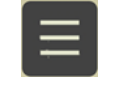

#### Bouton « outils »

• Pour ouvrir le menu « Favoris » :

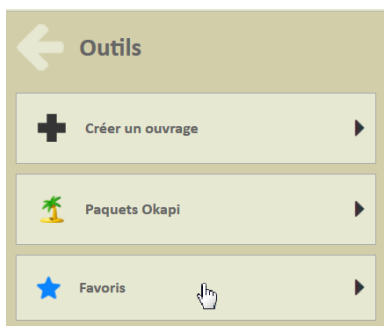

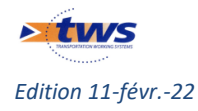

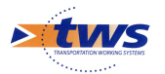

• Et créer un favori à partir de la sélection :

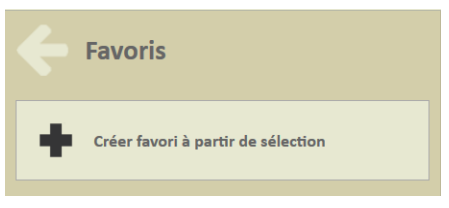

#### 2.Considérer les défauts CE sur VE en attente de programmation

- Les clôtures d'emprise de Var-Esterel sont affichées dans l'interface OASIS-WEB.
- Afficher la vue Défauts :

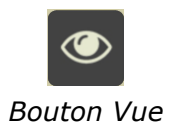

- Puis utiliser la thématique Suivi de résolution avec une contrainte :
  - Thématique Suivi de résolution avec contrainte :

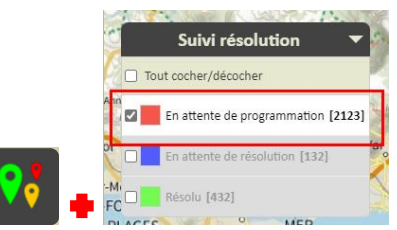

• Les défauts CE sur VE en attente de programmation sont affichés :

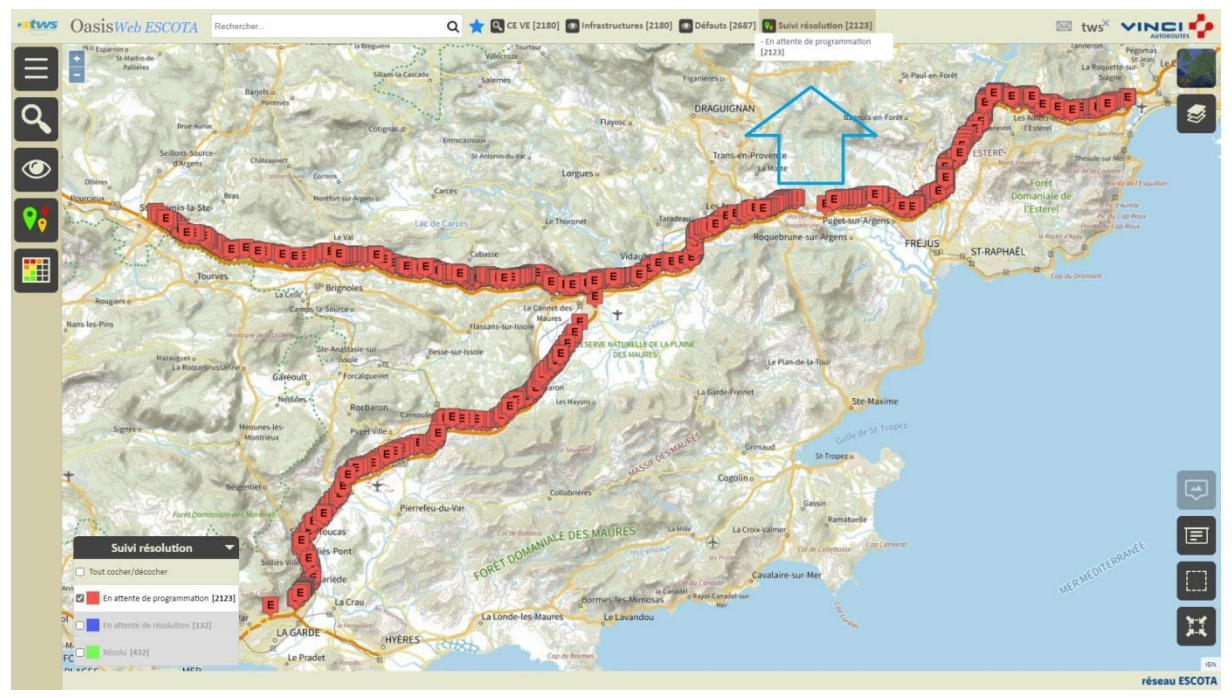

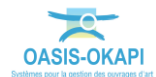

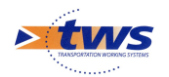

# **3.Considérer les défauts qui portent sur la seule structure**

- Utiliser la thématique Nature avec une contrainte :

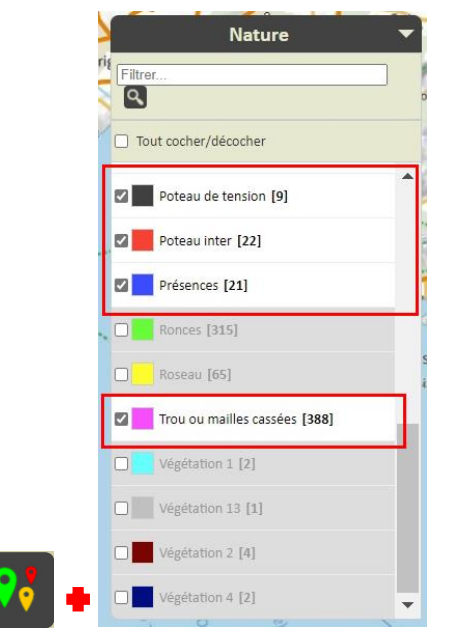

- Les défauts qui portent sur la seule structure restent affichés :

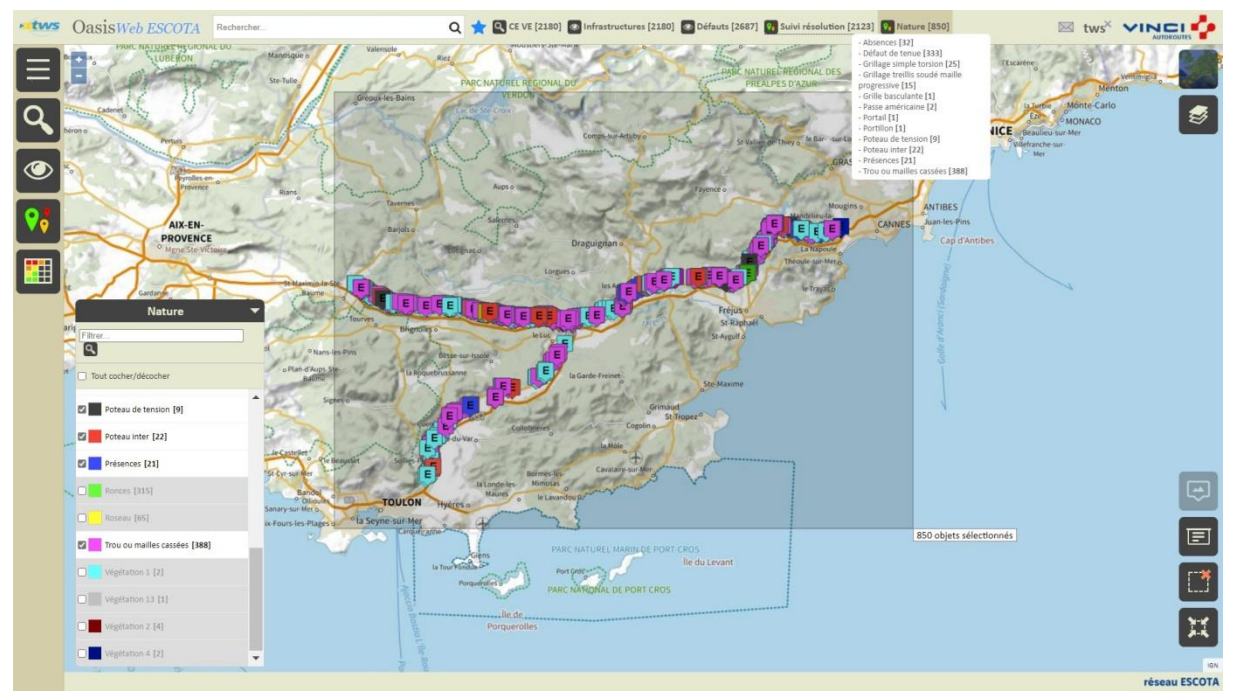

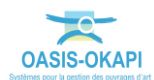

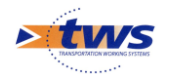

### 4. Créer les actions de résolution pour ces défauts

- Appliquer à ces défauts la fonction créer-action du bouton outils :
  - Utiliser le bouton « outils » du menu latéral :

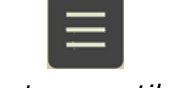

Bouton « outils »

• Pour lancer la commande Créer des actions :

|   | Outils            |
|---|-------------------|
| ₽ | Créer des actions |
| ? | Aide en ligne     |

- Choisir la date prévue pour réaliser les actions :

| Date prévue |    |              |    |                   |    |    |  |  |  |
|-------------|----|--------------|----|-------------------|----|----|--|--|--|
|             | •  | Février 2022 |    |                   |    |    |  |  |  |
| L           | Ma | Me           | J  | V                 | S  | D  |  |  |  |
| 31          | 1  | 2            | 3  | 4                 | 5  | 6  |  |  |  |
| 7           | 8  | 9            | 10 | 11                | 12 | 13 |  |  |  |
| 14          | 15 | 16           | 17 | 18                | 19 | 20 |  |  |  |
| 21          | 22 | 23           | 24 | 25                | 26 | 27 |  |  |  |
| 28          | 1  | 2            | 3  | 4                 | 5  | 6  |  |  |  |
| 7           | 8  | 9            |    | 11                | 12 | 13 |  |  |  |
| Aujourd'hui |    |              |    | Supprimer la date |    |    |  |  |  |

- La création des actions est validée :

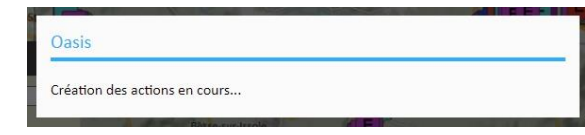

## **5.Afficher les actions créées pour les vérifier**

– Les actions ont été créées :

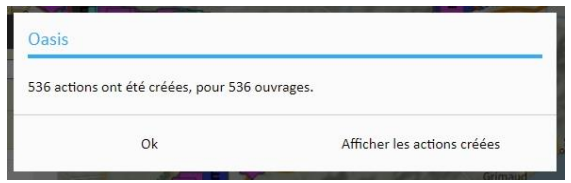

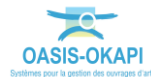

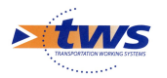

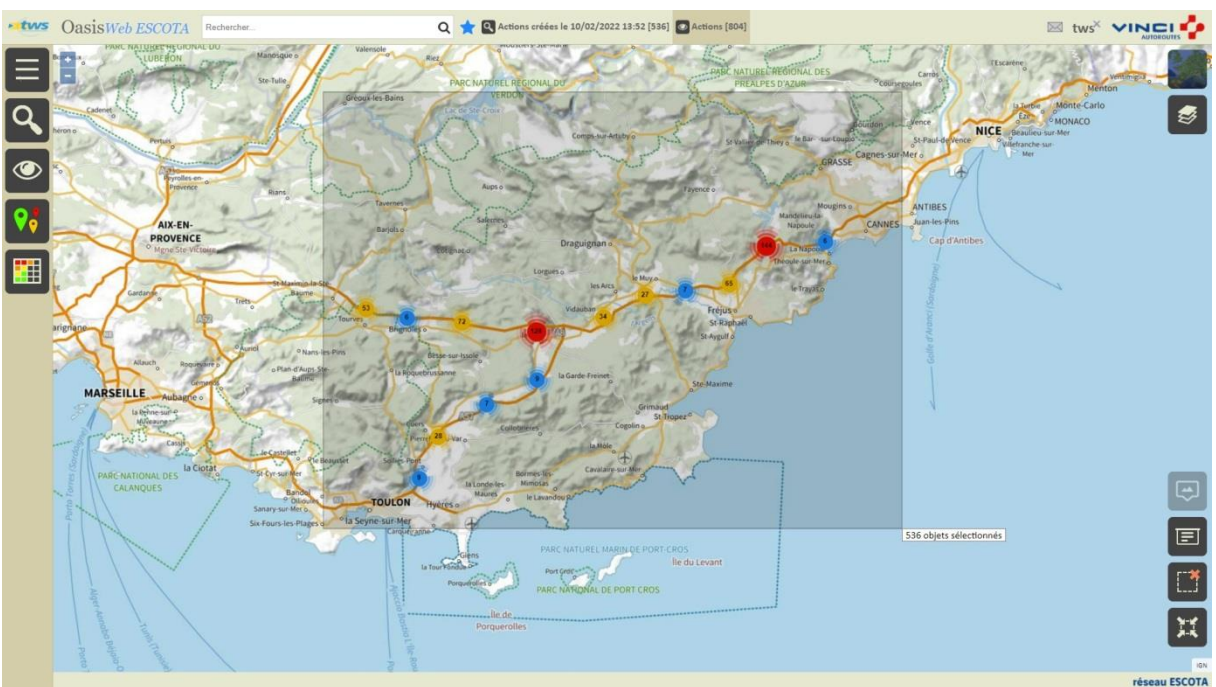

- Et l'interface OASIS-WEB est réaffichée sur la vue Actions :

Les actions créées sont représentées dans la vue Actions

- Les reporter dans le tableau de programme des actions :
  - Utiliser le bouton Tableau :

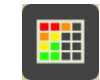

|   | Année | IG | Date de la visite | Infrastructure 🔺                                            | Objet                                                                                                    | Туре    | Coût<br>cumulé | Stat    |
|---|-------|----|-------------------|-------------------------------------------------------------|----------------------------------------------------------------------------------------------------|---------|----------------|---------|
|   | 2022  | 3  | 01/09/2020        | [2020-09-01] Cloture<br>d'emprise_A8_143.05_1_A8_143.05_1   | Désordres<br>Défaut de tenue<br>Grillages et poteux -> Défaut de tenue<br>Tordue et tendeur casé sur 20m                                                                                                    | Traiter | 0              | Program |
| 0 | 2022  | 3  | 01/09/2020        | [2020-09-01] Cloture<br>d'emprise_A8_143.05_1_A8_143.081_1  | Déaordres<br>Trou ou mailles cassées<br>Grillages et poteaux -> Trou ou mailles cassées<br>Trou ou mailles cassées<br>Grillages et poteaux -> Trou ou mailles cassées<br>Passage acus cloture                                                                                                 | Traiter | 0              | Program |
|   | 2022  | 3  | 01/09/2020        | [2020-09-01] Cloture<br>d'emprise_A8_143.23_1_A8_143.23_1   | Désandres<br>■ Défaus de tenue<br>Grillages et poteaux -> Défaut de tenue<br>Céture couchés sur 15 mètres chute d'artre                                                                                                    | Traiter | 0              | Progra  |
| 0 | 2022  | 3  | 01/09/2020        | [2020-09-01] Cloture<br>d'emprise_A8_143.26_1_A8_143.259_1  | Désordres<br>Trou ou mailles cassées<br>Grillages et poteaux -> Trou ou mailles cassées<br>Passage sous cloture urgent                                                                                                    | Traiter | 0              | Progra  |
| 0 | 2022  | 3  | 01/09/2020        | [2020-09-01] Cloture<br>d'emprise A8_143.101_1_A8_143.131_1 | Eléments<br>Grillage simple torsion<br>Désoudres<br>Défaut de tenue<br>Grillages et poteaux -> Défaut de tenue<br>Côture à tere sur 10 mètres                                                                                                    | Traiter | 0              | Progra  |
| 0 | 2022  | 3  | 01/09/2020        | [2020-09-01] Cloture<br>d'emprise_A8_143.131_1_A8_143.161_1 | Défaut de tenue Grillages et poteaux -> Défaut de tenue Grillages et poteaux -> Défaut de tenue Trou ou mailles cassées Grillages et poteaux -> Trou ou mailles cassées Grillages et poteaux -> Trou ou mailles cassées Grillages et poteaux -> Trou ou mailles cassées Grillages ou calchure | Traiter | 0              | Progra  |
| 0 | 2022  | 3  | 01/09/2020        | [2020-09-01] Cloture<br>d'emprise_A8_143.279_1_A8_143.279_1 | Désordres<br>Défaut de tenue<br>Grillages et poteaux -> Défaut de tenue<br>Clóbure par terre sur 10 mètres chute d'arbre                                                                                                    | Traiter | 0              | Progra  |
|   | 2022  | 3  | 01/09/2020        | [2020-09-01] Cloture                                        | Désordres                                                                                                    | Traiter | 0              | Progra  |

#### • Et afficher le tableau :

*Les actions de résolution créées sont listées dans le tableau de programme des actions et ne portent que sur les défauts de structure* 

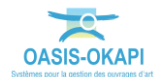

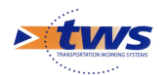

#### 6.Considérer à nouveau les défauts CE sur VE en attente de programmation

- Afficher le favori « CE VE » :
  - Utiliser le bouton Favori :

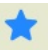

- Et choisir le favori à afficher.
- Afficher la vue Défauts ; puis utiliser la thématique Suivi de résolution en ne gardant que les défauts en attente de résolution :

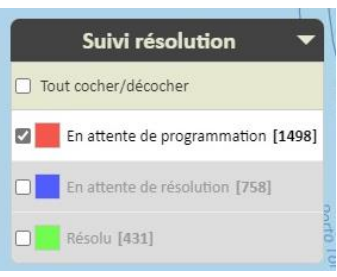

- Les défauts CE sur VE en attente de programmation sont affichés :

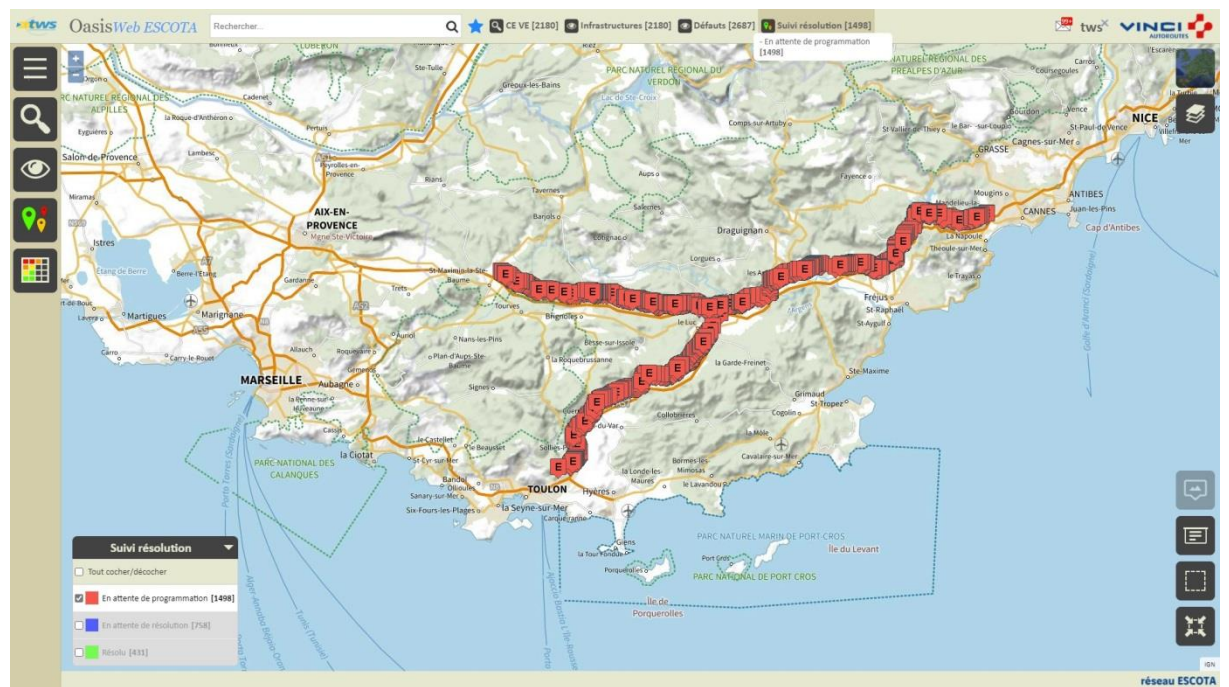

#### 7.Vérifier que ces défauts ne portent pas sur la structure

- Utiliser le bouton Thématique :

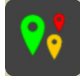

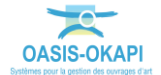

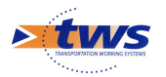

 Pour afficher les défauts selon leur nature et constater que ceux en attente de programmation portent sur des problèmes de végétation :

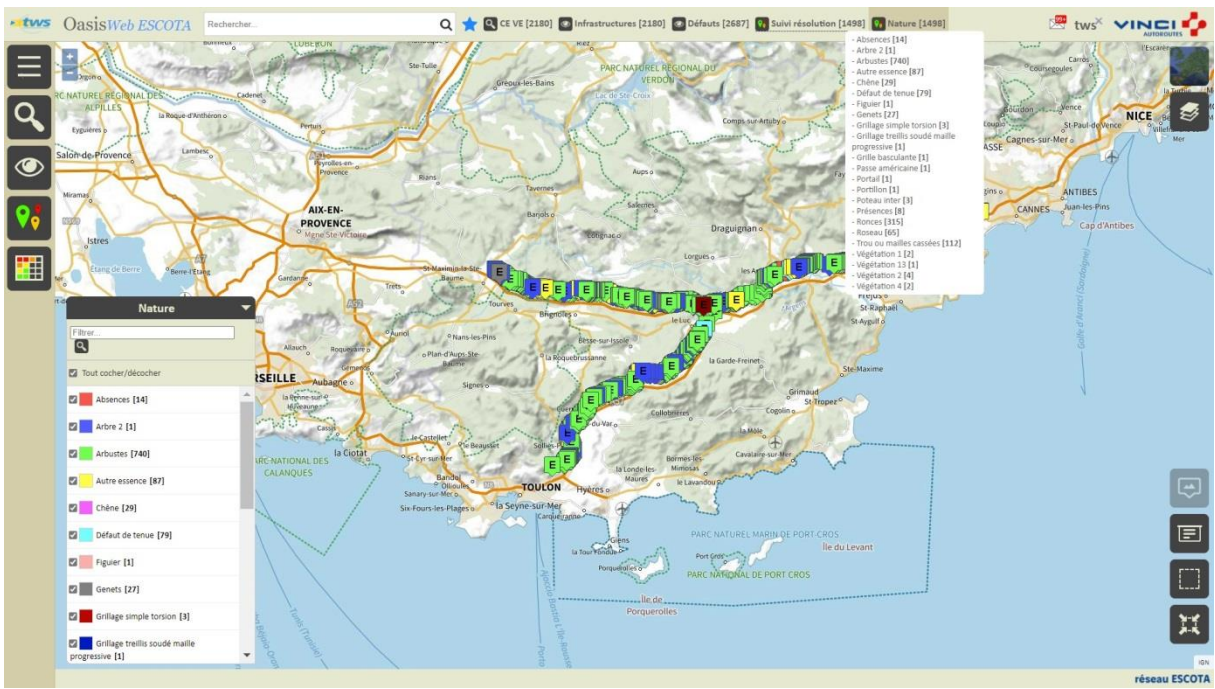

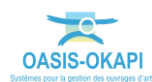